# ファイル名一発変換の使い方

## 使用目的

- 1. 児童の顔写真のファイル名を児童の氏名に変換する。
- 2. 行事等の写真のファイル名を行事名+連番に変換する。

| fs | <b>urin</b> ファイル名一多 | 発変換 Ver.1.4 | <ul> <li>◎ 個人写真ファイル名変換</li> <li>● ファイル名変換</li> </ul> |
|----|---------------------|-------------|------------------------------------------------------|
| 番号 | ファイル名               | クラス名簿       |                                                      |
| 01 |                     |             |                                                      |
| 02 |                     |             |                                                      |
| 03 |                     | 2           | (3) 写真を読み込む                                          |
| 04 |                     |             |                                                      |
| 05 |                     |             |                                                      |
|    |                     |             | 4 ノアイル名を変換する                                         |
| 07 |                     |             |                                                      |
| 09 |                     |             | ち 万百たまっする                                            |
| 10 |                     |             | 3 7=2&// y 0                                         |

## 方 法

#### <u>1. 児童の顔写真のファイル名を児童の氏名に変換する。</u> ※個人写真は出席番号順に撮影しておくことが必要です。

- ①個人写真ファイル名変換をクリックする。
- ②クラス名簿の欄に名簿を貼り付ける。
- ③写真を読み込むボタンを押す。
- ④ファイル名を変換するボタンを押す。
- ⑤写真を表示するボタンを押して写真と名前が一致しているかを確認する。

| fs  | <b>urin</b> ファイル名一多 | Ě変換 Ver.1   | <ul> <li>● 個人写真ファイル名変換</li> <li>● ファイル名変換</li> </ul> |
|-----|---------------------|-------------|------------------------------------------------------|
| 番号  | ファイル名               | 変換後のファイル名   | 名                                                    |
| 001 |                     |             | (2)                                                  |
| 002 |                     | ファイル名にフォルダ名 | 名を使う 写真を読み込む 3                                       |
| 004 |                     |             |                                                      |
| 005 |                     |             |                                                      |
| 006 |                     |             | ファイル名を変換する(4)                                        |

### 2. 行事等の写真のファイル名を行事名+連番に変換する。

- ①ファイル名変換をクリックする。
- ②変換後のファイル名の下のセルに変換したいファイル名を入力する。
- ファイル名を写真が入っているフォルダ名にする場合には、ファイル名にフォルダ名を使うボタンを押す。
- ③写真を読み込むボタンを押す。
- ④ファイル名を変換するボタンを押す。